# Piezoelectric vortex flowmeter

# **Operation manual**

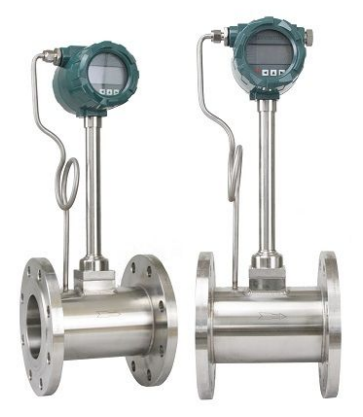

# WTYG Type

# 1 Functional description of the keys

#### 1.1 **Preview function of keys**

| SET      | Measurement mode:                          |  |  |
|----------|--------------------------------------------|--|--|
|          | Switch from Measurement mode to menu mode. |  |  |
|          | Menu mode:                                 |  |  |
|          | Enter the selected menu                    |  |  |
|          | Digital adjustment mode:                   |  |  |
|          | Save the value and exit this option        |  |  |
|          | Content selection mode:                    |  |  |
|          | Save the selection and exit this option    |  |  |
|          | Menu mode:                                 |  |  |
|          | Turn                                       |  |  |
|          | Digital adjustment mode:                   |  |  |
|          | Shift                                      |  |  |
|          | Calibration model:                         |  |  |
|          | Start the sampling                         |  |  |
|          | Measurement mode:                          |  |  |
|          | Switching display interface                |  |  |
|          | Menu mode:                                 |  |  |
|          | Select menu                                |  |  |
|          | Digital adjustment mode:                   |  |  |
|          | Digital adjustment/Toggle signs            |  |  |
|          | Content selection mode:                    |  |  |
|          | Select the content                         |  |  |
| <b>D</b> | Menu mode:                                 |  |  |
|          | exit this option                           |  |  |
|          | Digital adjustment mode:                   |  |  |
|          | exit this option                           |  |  |
|          | Content selection mode:                    |  |  |
|          | exit this option                           |  |  |

Note: Digital adjustments include decimal points.

# **1.2** Displays in measuring mode

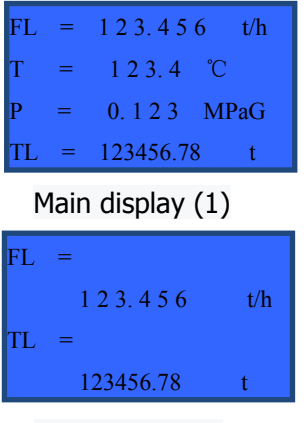

Main display(2)

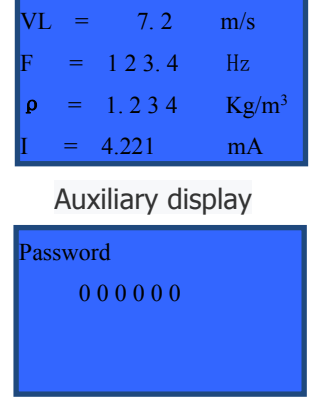

Password interface

# 1.3 Displays in menu mode

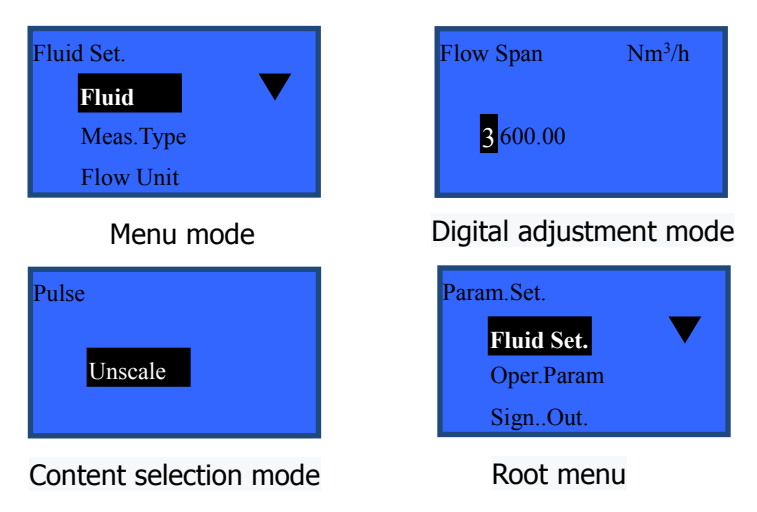

## 1.4 Basic Operation of keys

• Password input: (default password: 00100)

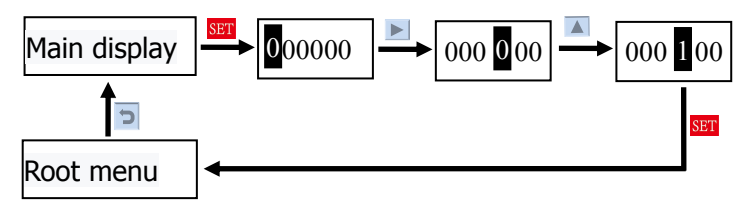

#### Menu mode:

For example, enter the communication Settings menu.

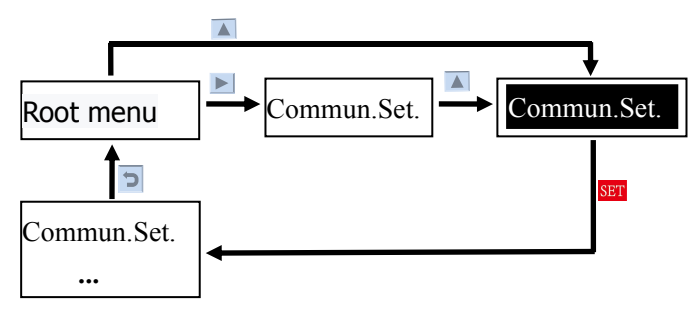

#### Digital adjustment mode:

For example, set the meter coefficient to 42.0

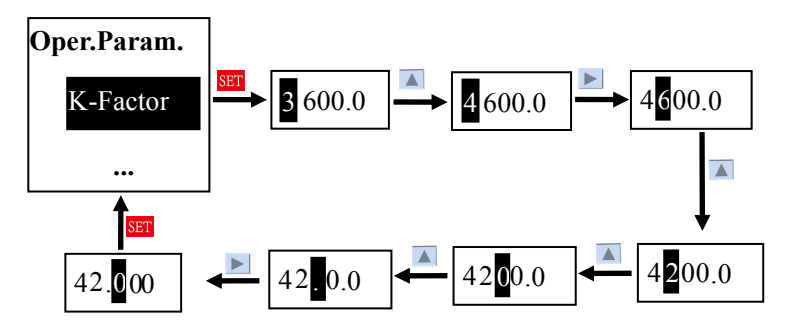

#### • Content selection mode:

For example, change not check to even check.

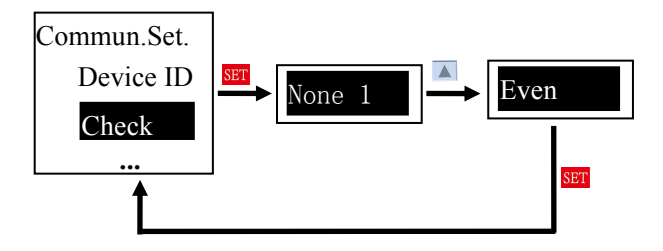

In the Root menu, press button to exit the Menu mode and return to the Measurement mode; If no operation is performed in the Menu mode, the system automatically returns to the Measurement mode 5 minutes later.

■ Display contents toggle in Measurement mode In the Measuring mode, press ▲ button to switch between the Main display and Auxiliary display.

In the **Auxiliary display**, If no operation, the system will automatically return to the **Main display** 5 minutes later.

# 2 Parameter specification

#### 2.1 List of Parameters

Table 2-1

| Root menu   | Root menu First level menu Content or param |                                                                                |  |  |
|-------------|---------------------------------------------|--------------------------------------------------------------------------------|--|--|
|             | Fluid                                       | Gas/Liquid/Steam                                                               |  |  |
|             | Meas.Type                                   | Mass/Volume/Normal                                                             |  |  |
| Fluid.Set.  | Flow Unit                                   | t/kg/g/m <sup>3</sup> /L/cm <sup>3</sup> /Nm <sup>3</sup> /NL/Ncm <sup>3</sup> |  |  |
|             | Time Unit                                   | h/m/s/                                                                         |  |  |
|             |                                             | Gas T&P/Cons.Fact./Sup.T&P                                                     |  |  |
|             | Compen.Mode                                 | /Sat.Temp/Sat.Pres.                                                            |  |  |
|             | -                                           | -                                                                              |  |  |
|             | Flow Span                                   | float                                                                          |  |  |
|             | K-Factor                                    | float                                                                          |  |  |
|             | Low Cut                                     | float                                                                          |  |  |
|             | Dens.Opr.                                   | float                                                                          |  |  |
|             | Dens.Norm.                                  | float                                                                          |  |  |
|             | Pulse Rate                                  | float                                                                          |  |  |
| Oper.Param. | Freq.Span                                   | float                                                                          |  |  |
|             | F-Factor                                    | float, default 1.0                                                             |  |  |
|             | Dry.Fact.                                   | float, default 1.0                                                             |  |  |
|             | Temp.Norm.                                  | float, default 20°C                                                            |  |  |
|             | Local Atmos                                 | float, default 1013.25kPa                                                      |  |  |
|             | zg                                          | float, default 1.0                                                             |  |  |
|             | zn                                          | float, default 1.0                                                             |  |  |

#### Continue 2-1

|            | Pulse          | No/Unscale/Scale/Frequency |  |
|------------|----------------|----------------------------|--|
| Sign.Out.  | Analog         | No/Yes                     |  |
|            | Commun.        | No/Yes                     |  |
|            | Sensor         | No/Yes                     |  |
| Temp.Set.  | Unit           | °C/°F                      |  |
|            | Const          | float                      |  |
|            | Sensor         | No/Yes                     |  |
| Pres.Set.  | Unit           | MPa/kPa/Pa                 |  |
|            | Const          | float                      |  |
|            | Device ID      | Span :1~255, default 01    |  |
|            |                | Even/Odd/None1/None,       |  |
| Commun     | Спеск          | default None1              |  |
| Commun.    | David Data     | 2400/4800/9600/19200,      |  |
| Set.       | Baud Kate      | default 9600               |  |
|            |                | No/20ms/50ms/100ms         |  |
|            | Constant Delay | default No                 |  |
|            | Langue         | Chinese/English            |  |
|            | Fir.Disp.      | First/Second               |  |
|            | Disp.Unit      | m/s, m <sup>3</sup> /h     |  |
|            | Norm.Size      | uint                       |  |
|            | Tot.Reset      | No/Yes                     |  |
|            | 50Hz Suppr.    | No/Yes                     |  |
| Meter.Set. |                | Stard.Mode                 |  |
|            | Sign.Proc.     | /Antiv.Mode1/Antiv.Mode2/  |  |
|            |                | Antiv.Mode3/Antiv.Mode4    |  |
|            | BL.Contr.      | No/Auto/Yes                |  |
|            | Contrast       | Span:55~65                 |  |
|            | Damping        | Span:1~64s                 |  |
|            | Pass.Set.      | Default 000100             |  |

### **3** Electrical Connection

#### 3.1 Power supply and Output signal configuration

| (1)Powered by batteries or 24V, and output pulse signal          |
|------------------------------------------------------------------|
| I Туре                                                           |
| (2)Powered by 24V,and output 4-20mA or pulse signal              |
| II Туре                                                          |
| (3)Powered by batteries or 24V, and output 4-20mA or pulse       |
| signalIII Type                                                   |
| (4)Powered by 24V,and output 485 or pulse signal                 |
| IVType                                                           |
| (5)Powered by 24V,and output 485,4-20mA signal or pulse          |
| signalV Type                                                     |
| (6)Powered by batteries or 24V, and output 485, 4-20mA signal or |
| pulse signalVI Type                                              |
| 3.2 Connection to loop power supply                              |
| (1) Start battery power                                          |

Unscrew the meter back cover and turn the switch to the "ON" end.

(2) Pulse output connection

In this case, you can choose Unscale, Scale or Frequency signal output.

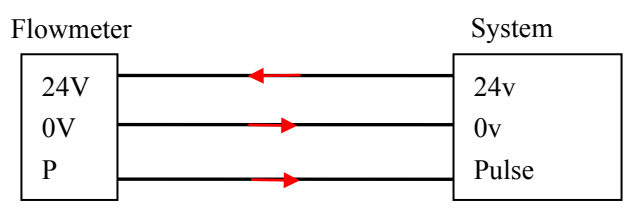

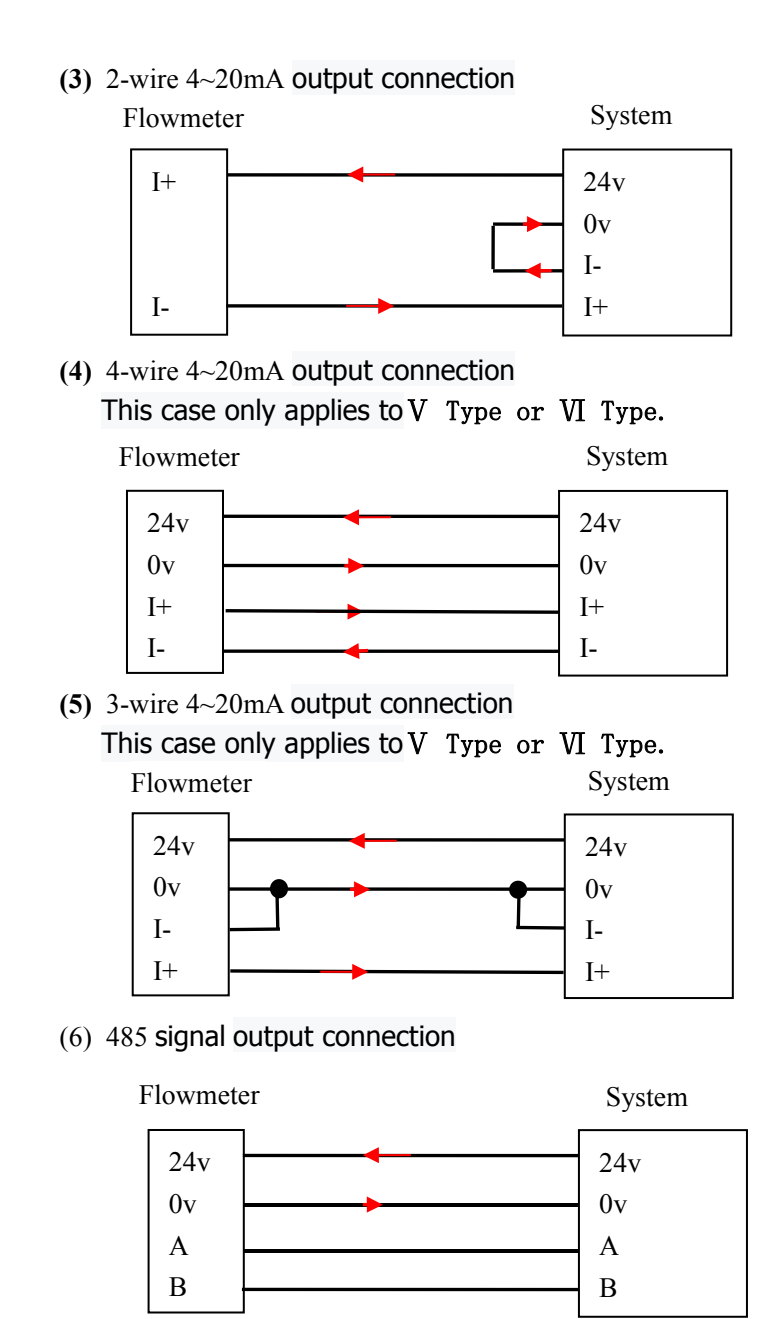

# 4 Communication protocol(Modbus\_RTU)

(1) This instrument uses an instruction in MODBUS protocol:

03

Read one or more hold registers

(2) Data format

Float is a single float in the protocol. Its format complies with IEEE754 standard and the encoding sequence is 3412, that is, sending the low word first and then the high word.

(3) Content of communication protocol

| A | ModAddr  | MemAddr | Length | Data<br>format | Description                          |
|---|----------|---------|--------|----------------|--------------------------------------|
| R | 40001-2  | 0x00    | 2      | SINGLE         | Temperature value                    |
| R | 40003-4  | 0x02    | 2      | SINGLE         | Pressure value                       |
| R | 40005-6  | 0x04    | 2      | SINGLE         | Sensor frequency(Hz)                 |
| R | 40007-8  | 0x06    | 2      | SINGLE         | Flow value                           |
| R | 40009-10 | 0x08    | 2      | SINGLE         | Value over hundreds of total,TOT100  |
| R | 40011-12 | 0x0A    | 2      | SINGLE         | Value below hundreds of total, TOT10 |
| R | 40013-14 | 0x0C    | 2      | SINGLE         | Density value                        |
| R | 40015-16 | 0x0E    | 2      | SINGLE         | Current value                        |
| R | 40017-18 | 0x10    | 2      | SINGLE         | Velocity value                       |
| R | 40019-20 | 0x12    | 2      | SINGLE         | Volume Value                         |
| R | 40021    | 0x13    | 1      | USHORT         | FU+TotU                              |
| R | 40022    | 0x14    | 1      | USHORT         | PU+TU                                |

FU:Flow unit;TotU:Total unit;PU:Pressure unit;TU:Temp unit

#### Note:

• Total flow calculation expression: TOTAL=T0T100\*100+T0T10

• Exception code:

"01" - Function code error;

- "02" MemAddr error, O≤MemAddr+registers≤22
- "03" registers,  $0 \le registers \le 22$

#### (4) Unit code (HEX)

Flow unit code:

| M | 0x00               | 0x01 | 0x02                | 0x03               | 0x04 | 0x05                | 0x06               | 0x87 | 0x08                |
|---|--------------------|------|---------------------|--------------------|------|---------------------|--------------------|------|---------------------|
|   | t/h                | kg/h | g/h                 | t/m                | kg/m | g/m                 | t/s                | kg/s | g/s                 |
| v | 0x40               | 0x41 | 0x42                | 0x43               | 0x44 | 0x45                | 0x46               | 0x87 | 0x48                |
| v | m <sup>3</sup> /h  | L/h  | cm <sup>3</sup> /h  | m <sup>3</sup> /m  | L/m  | cm <sup>3</sup> /m  | m <sup>3</sup> /s  | L/s  | cm <sup>3</sup> /s  |
| N | 0x80               | 0x81 | 0x82                | 0x83               | 0x84 | 0x85                | 0x86               | 0x87 | 0x88                |
| N | Nm <sup>3</sup> /h | NL/h | Ncm <sup>3</sup> /h | Nm <sup>3</sup> /m | NL/m | Ncm <sup>3</sup> /m | Nm <sup>3</sup> /s | NL/s | Ncm <sup>3</sup> /s |

#### Total unit code:

| М | 0x00            | 0x01 | 0x02             |
|---|-----------------|------|------------------|
|   | t               | kg   | g                |
| V | 0x40            | 0x41 | 0x42             |
|   | m <sup>3</sup>  | L    | cm <sup>3</sup>  |
| N | 0x80            | 0x81 | 0x82             |
|   | Nm <sup>3</sup> | NL   | Ncm <sup>3</sup> |

#### Temp unit code:

| T- unit | 0x00 | 0x01 |
|---------|------|------|
|         | °C   | ٥Ŀ   |

#### Pressure unit code:

| P-unit | 0x00 | 0x01 | 0x02 |
|--------|------|------|------|
|        | MPa  | kPa  | Ра   |

| request             |       | response      |       |  |
|---------------------|-------|---------------|-------|--|
| Fields              | (Hex) | Fields        | (Hex) |  |
| Device Id           | 01    | Device Id     | 01    |  |
| Function code       | 03    | Function code | 03    |  |
| AddrHi              | 00    | Byte          | 08    |  |
| AddrLo              | 00    | Register1Hi   | 00    |  |
| RegisterHi          | 00    | Register1Lo   | 00    |  |
| RegisterLo          | 04    | Register2Hi   | 43    |  |
| CRCLo               | 44    | Register2Lo   | 34    |  |
| CRCHi               | 09    | Register3Hi   | 00    |  |
|                     |       | Register3Lo   | 00    |  |
|                     |       | Register4Hi   | 3f    |  |
|                     |       | Register4Lo   | 00    |  |
|                     |       | CRCLo         | 3b    |  |
| * byte = Register*2 |       | CRCHo         | 10    |  |

(5) For example, read temperature and pressure data.

# Host request: 01 03 00 00 00 04 44 09 Device response: 01 03 08 00 00 43 34 00 00 3f 00 3b 10 Explanation:

00004334 is the temperature data, and 43340000, a hexadecimal float, is the standard format converted base on the protocol. It is converted to a decimal float of 180.0. Similarly, 00003F00 is converted to a decimal float of 0.5.